**Notice d'installation** 

## WDI070 / WDI100

## Installation d'une App à partir d'un fichier APK

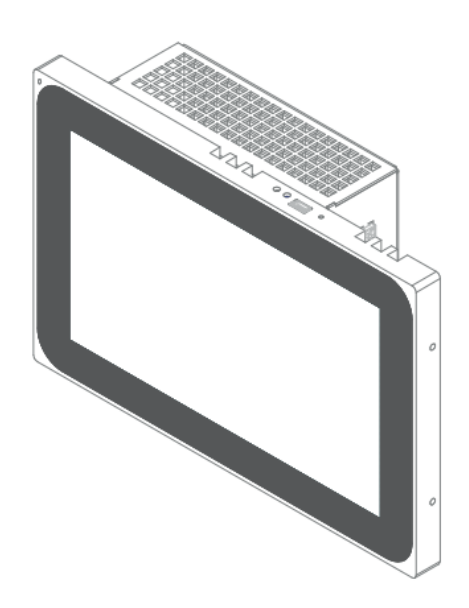

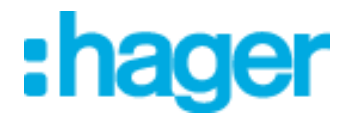

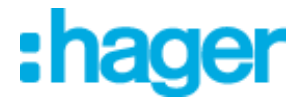

Cette procèdure est utile pour installer aussi bien une mise à jour de domovea ou elcom access que l'app AppUpdater.

Préparer une clé USB contenant le fichier apk à installer. Brancher la clé sur le produit à l'aide du câble adaptateur de type A USB / mini-USB.

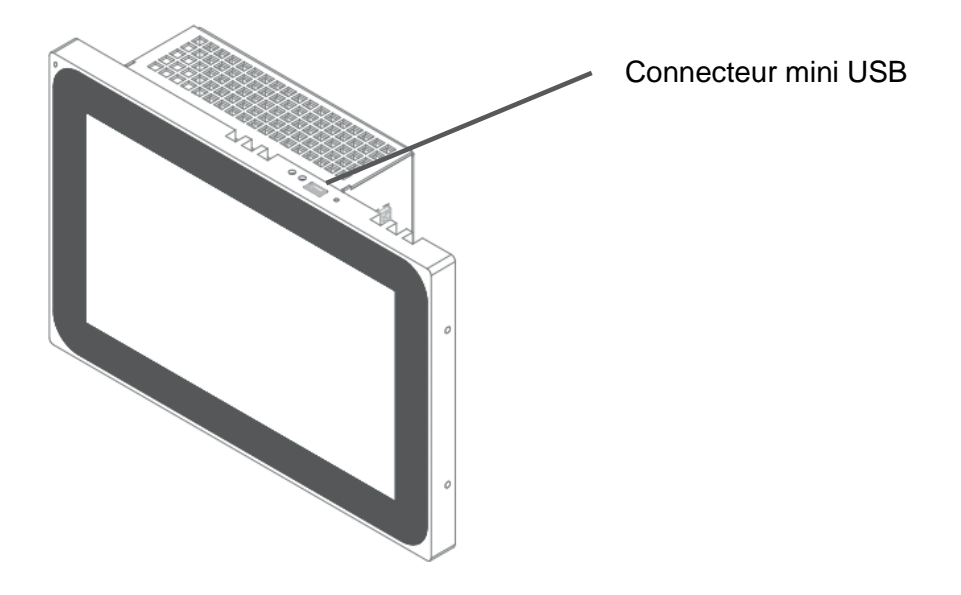

La prise en compte de la clé USB est signalée par la petite icone en haut à gauche.

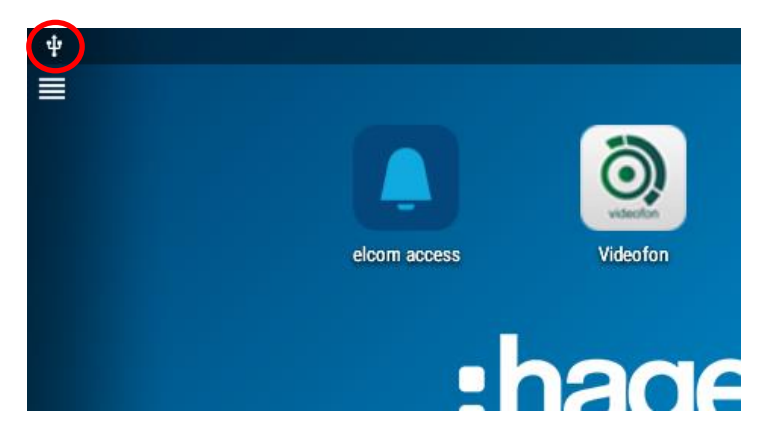

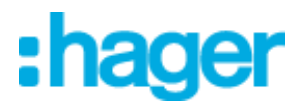

Accèder au menu et appuyer sur « Unlock »

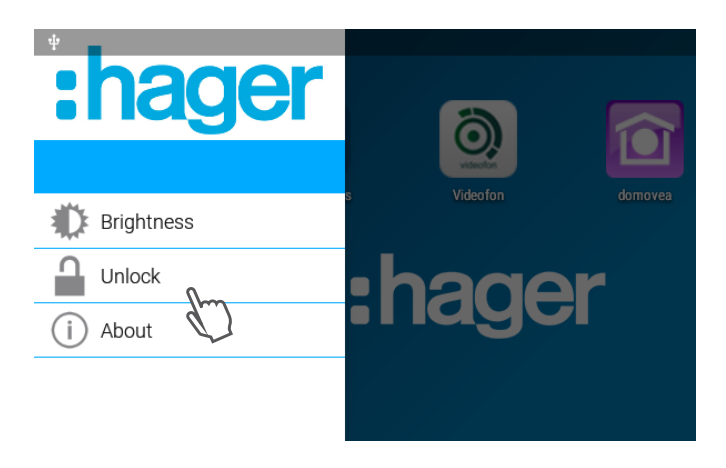

Saisissez le code administrateur (8273 par défaut) et appuyer sur « LOGIN » pour permettre l'accès à plus de menu.

| Ψ          |                                       |                             |              |        |        |  | 15:27 |
|------------|---------------------------------------|-----------------------------|--------------|--------|--------|--|-------|
| :hag       | ge                                    | Password                    |              |        |        |  |       |
|            |                                       | Please enter your password. |              |        |        |  |       |
| Brightness |                                       |                             |              |        | -      |  |       |
| Unlock     |                                       |                             | CANC         | EL LOO | GIN    |  |       |
|            | 1                                     |                             | <b>2</b> ABC |        | 3 DEF  |  |       |
|            | 4 <sub>GHI</sub><br>7 <sub>PQRS</sub> |                             | 5 .к.        |        | 6 мно  |  |       |
|            |                                       |                             | 8 TUV        | D      | 9 wxyz |  |       |
|            |                                       |                             | 0.           | ~      |        |  |       |
| Ō          | Û                                     | $\nabla$                    | 0            |        |        |  |       |

Appuyer maintenant sur « All Apps » pour afficher l'écran des Apps.

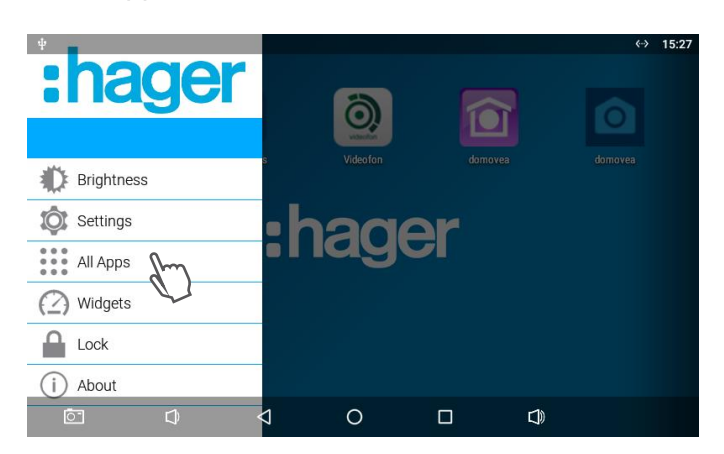

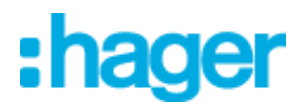

Lancer l'explorateur de fichier en appuyanrt sur l'app « Explorer »

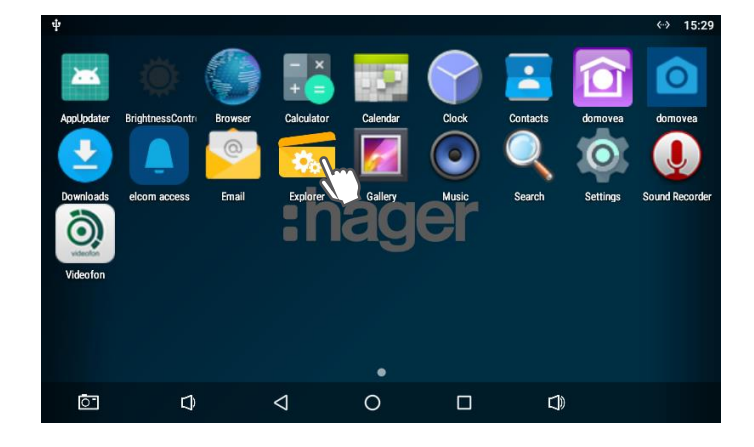

Dans « Explorer », sélectionner le lecteur USB afin de voir les fichiers présents sur la clé USB. Appuyer sur le fichier apk que vous souhaitez installer.

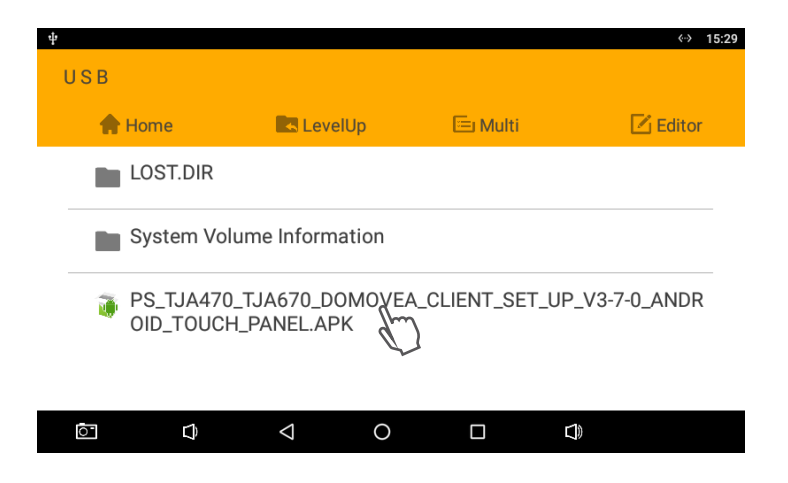

Un message de confirmation d'installation s'affiche. Cliquez sur « INSTALL » et attendez que la procédure d'installation se termine.

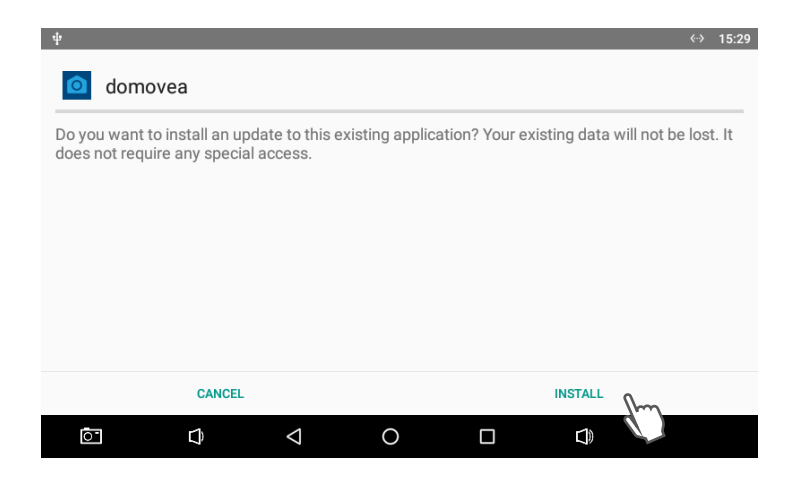

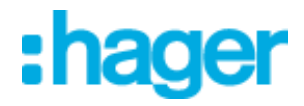

L'installation est terminée lorsque l'écran ci dessous apparait. Appuyer sur « Done » pour revernir à l'écran d'accueil.

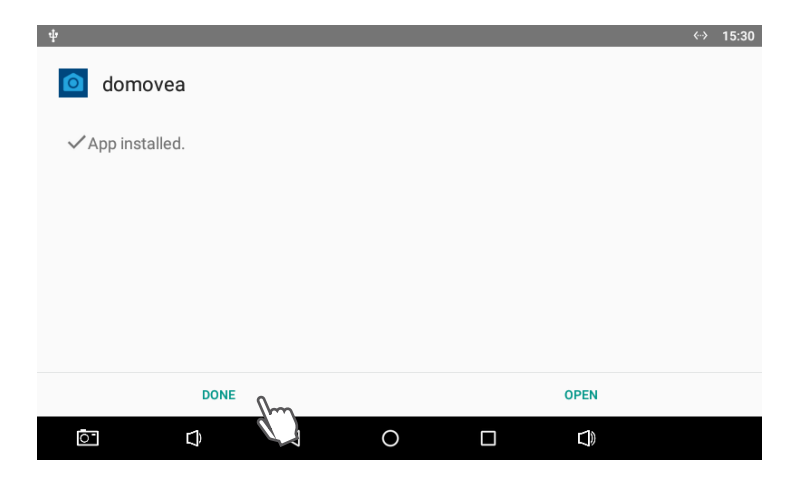

Afin de retirer la clé USB correctement, faire glisser votre doigt du haut de l'écran vers le bas et appuyer sur « EJECT »

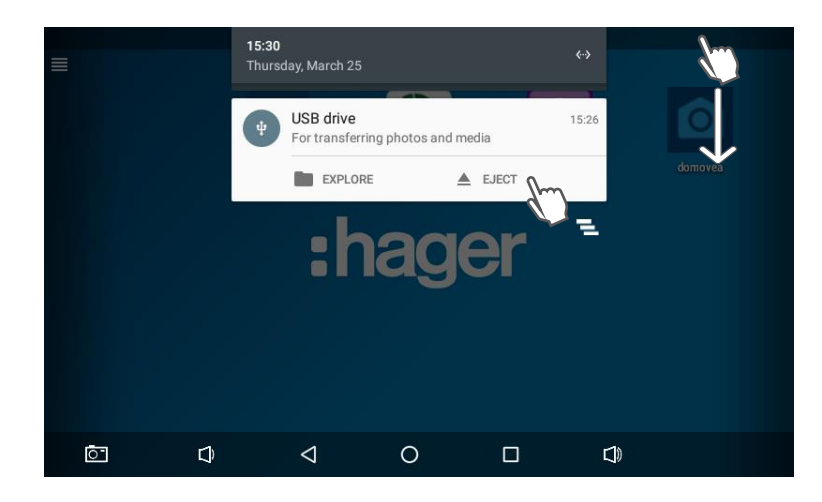

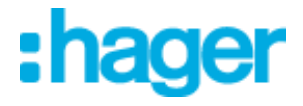

Si l'application n'est pas visible dans la page d'accueil, il est possible de la rajouter depuis la page des applications. Maintenir l'appui sur l'icone de l'application jusqu'à l'apparition de la page d'accueil et faire glisser l'icône sur la page d'accueil.

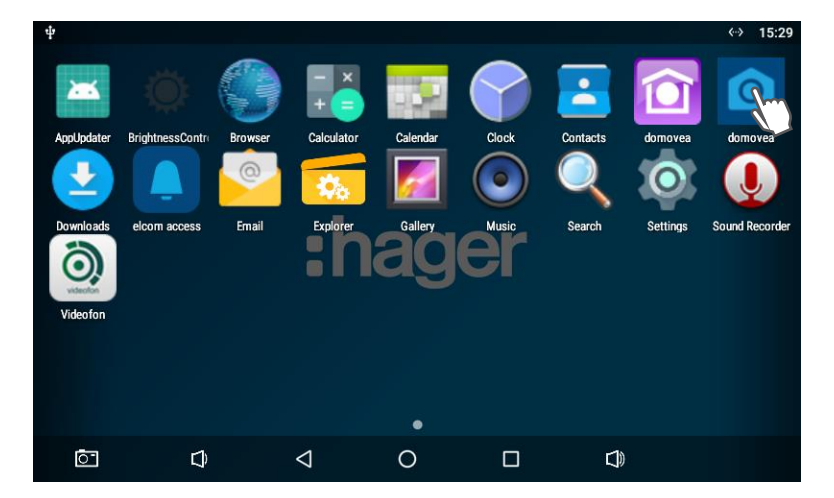

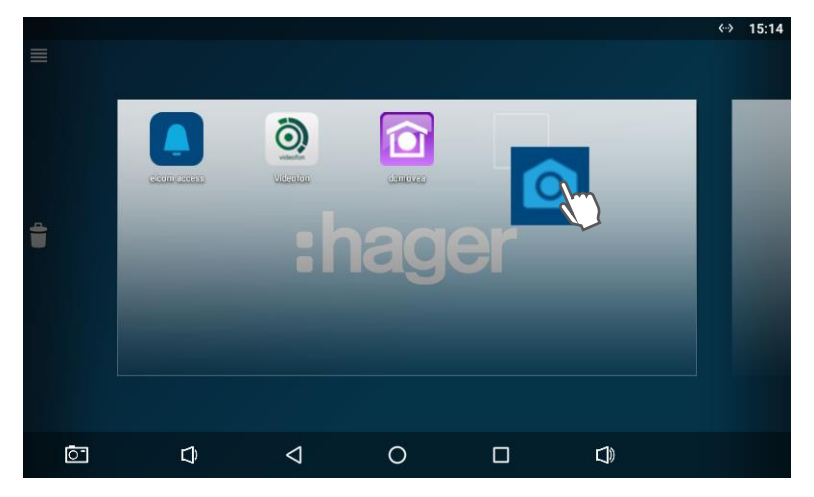

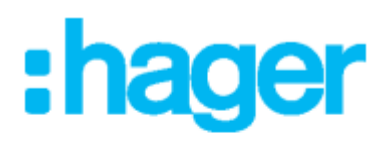

## Hager Electro SAS

132 boulevard d'Europe BP3 67210 OBERNAI cedex

hager.com